### The EIS Faculty Center at *http://my.unt.edu*

#### PROCESSING AUDIT CLASS ROLLS IN THE FACULTY CENTER

- 1. You can use *multicetter* to process and approve audit class rolls for all courses taught at UNT and the UNT Dallas campus. To process an audit class roll,
- 2. Go to <u>https://my.unt.edu</u> and login to the website using your EUID and Password.

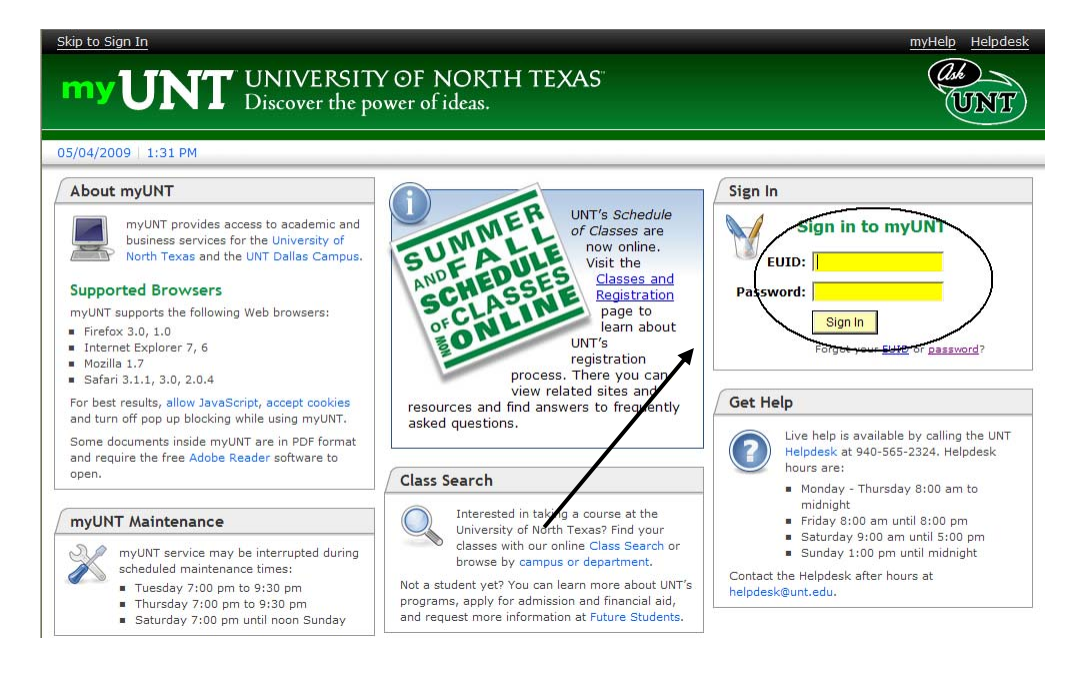

**NOTE**: If you do not know your EUID and password, use the links below the Sign In prompt to help you navigate for assistance.

**3.** Once logged into **WUNT**, select the "Faculty" tab in the top menu.

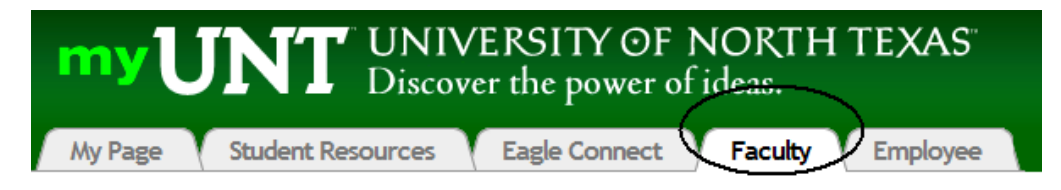

4. In the "Faculty" page, select the EIS Faculty Center link in the Faculty Resources Box.

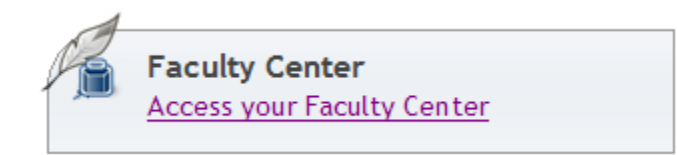

- **5.** The Faculty Center will appear. The Faculty Center is a "one-stop-shop" for most faculty needs, from printing rosters, processing audit class rolls to entering final grades and sending emails to their students.
- Verify that the correct term is selected at the top of the page. If the term is incorrect select the <a href="https://change.term">change.term</a> button and choose the correct term.
- **7.** Select the option to display, "**Only classes with Enrollments**." Only courses with actual enrollments for the term will display.

| 2008 Fall   University Of | North Texas                 |          |                            |          |                               |
|---------------------------|-----------------------------|----------|----------------------------|----------|-------------------------------|
| Show all classes Only     | classes with enrollme       | nt Ov    | /iew My Weekly Schedule    |          |                               |
| 👫 Class Roster 🛛 🛱 Grad   | e Roster 🛛 😡 Learnir        | ng Manag | ement System 🛛 🖉 Audit Rol |          |                               |
| My Teaching Schedule >    | 2008 Fall > Universi        | ty Of No | rth Texas                  |          |                               |
| Class                     | Class Name                  | Enrolled | Days and Time              | Room     | Class Dates                   |
| MATH 1010-007<br>CRE 2640 | FUND OF ALGEBRA<br>(Credit) | 38       | MoWe 2:00PM - 3:20PM       | Lang 217 | Aug 25, 2008-<br>Dec 12, 2008 |

8. Click on the Audit Roll icon  $\boxed{100}$  to the left of the class to process.

|                           | faculty center              |           | class search            |          |                               |
|---------------------------|-----------------------------|-----------|-------------------------|----------|-------------------------------|
| Faculty Center            |                             |           |                         |          |                               |
|                           |                             |           |                         |          |                               |
| 2008 Fall   University Of | North Texas                 |           |                         |          |                               |
| ● Show all classes ○ Only | r classes with enrollme     | ent Ov    | View My Weekly Schedule |          |                               |
| 👬 Class Roster 🛛 🖫 Grad   | le Roster 🛛 😺 Learnin       | ng Manag  | ement System 🖉 Audit Ro | 11       |                               |
| My Teaching Schedule >    | 2008 Fall > Universi        | ity Of No | rth Texas               |          |                               |
| Class                     | Class Name                  | Enrolled  | Days and Time           | Room     | Class Dates                   |
| MATH 1010-007<br>CRE 2640 | FUND OF ALGEBRA<br>(Credit) | 38        | MoWe 2:00PM - 3:20PM    | Lang 217 | Aug 25, 2008-<br>Dec 12, 2008 |

9. The Audit Roll/Progress Report page will display.

Audit Roll/Progress Report

| M<br>A               | lust be con<br>udit Status                             | pleted by: 09/26/2008<br>- Not Approved                |                |                              |                                                 | Instr                                                                                                    | uctions fo        | er completing t      | he audit                                                                                                    | roll/progre        | <u>ss report</u>   |                |
|----------------------|--------------------------------------------------------|--------------------------------------------------------|----------------|------------------------------|-------------------------------------------------|----------------------------------------------------------------------------------------------------|-------------------|----------------------|----------------------------------------------------------------------------------------------------|--------------------|--------------------|----------------|
| 1                    | 1 <b>4096 -</b> 1                                      | MATH 1010 - 1                                          | FUND           | OF                           | ALGEBRA                                         |                                                                                                    |                   |                      |                                                                                                    |                    |                    |                |
| E                    | Class R                                                | oster Information                                      |                |                              |                                                 |                                                                                                    |                   |                      |                                                                                                    |                    |                    |                |
| Co<br>Ti<br>Cl<br>Cl | ourse<br>tle<br>lass Numbe<br>lass Section<br>omponent | MATH 1010<br>FUND OF ALGEBRA<br>14096<br>004<br>Credit |                | Inst<br>Tern<br>Sess<br>Care | itution Unive<br>n 2008<br>ion Regu<br>eer Unde | rsity Of Nor<br>Fall<br>ar Academi<br>graduate                                                                                                    | th Texas          |                      |                                                                                                    |                    |                    |                |
| D<br>Ti<br>R         | ay<br>me<br>oom                                        | Mon Wed Fri<br>10:00AM 10:50AM<br>BUSI 166             |                | Inst                         | ructor                                          |                                                                                                    | ,                 |                      |                                                                                                    |                    |                    |                |
| *6                   | Enrollment                                             | Status Enrolled                                        | ✓ cha          | ange                         | Approval                                        | itatus Re                                                                                                    | ady for Re        | eview 💙              |                                                                                                    |                    |                    |                |
| т                    | otal Studen                                            | ts 14 Enrol                                            | l Capac        | ity                          | 38                                              |                                                                                                    |                   |                      |                                                                                                    |                    |                    |                |
| E                    | nrolled Stu                                            | dents                                                  |                |                              |                                                 | Customiz                                                                                                    | e   Find          | First                | ◀ 1-14 of                                                                                                    | 14 🕑 Las           | t                  |                |
|                      | ID                                                     | Name                                                   | Grade<br>Basis | Units                        | Primary Program                                 | Attended<br>at least<br>once                                                                                                    | Never<br>Attended | Academic<br>Progress | Current<br>Grade                                                                                                    | t # of<br>Absences | Link to<br>Comment | Early<br>Alert |
| 1                    |                                                        |                                                        | Graded         | 3.00                         | Education                                       | <b>~</b>                                                                                                    |                   |                      | \[     \] \[     \] \[     \] \[     \] \[     \] \[     \] \[     \] \[     \] \[     \] \[     \] \[     \] \[     \] \[     \] \[     \] \[     \] \[     \] \[     \] \[     \] \[     \] \[     \] \[     \] \[     \] \[     \] \[     \] \[     \] \[     \] \[     \] \[     \] \[     \] \[     \] \[     \] \[     \] \[     \] \[     \] \[     \] \[     \] \[     \] \[     \] \[     \] \[     \] \[     \] \[     \] \[     \] \[     \] \[     \] \[     \] \[     \] \[     \] \[     \] \[     \] \[     \] \[     \] \[     \] \[     \] \[     \] \[     \] \[     \] \[     \] \[     \] \[     \] \[     \] \[     \] \[     \] \[     \] \[     \] \[     \] \[     \] \[     \] \[     \] \[     \] \[     \] \[     \] \[     \] \[     \] \[     \] \[     \] \[     \] \[     \] \[     \] \[     \] \[     \] \[     \] \[     \] \[     \] \[     \] \[     \] \[     \] \[     \] \[     \] \[     \] \[     \] \[     \] \[     \] \[     \] \[     \] \[     \] \[     \] \[     \] \[     \] \[     \] \[     \] \[     \] \[     \] \[     \] \[     \] \[     \] \[     \] \[     \] \[     \] \[     \] \[     \] \[     \] \[     \] \[ |                    | Comment            | <b>ñ*</b>      |
| 2                    | 2                                                      |                                                        | Graded         | 3.00                         | Arts and Science                                | Image: A start of the start of the start |                   |                      |                                                                                                    |                    | Comment            | ñ <b>*</b>     |

**10.** To complete your audit class roll, at the minimum you must check *Attended at least once* or *Never Attended* for each student. These are required fields.

| Er | nrolled St | udents |                |       |                  | Custoniz                     | e Find            | First 🗹              | 1-14 of          | 14 🕑 Last        | t                  |                |
|----|------------|--------|----------------|-------|------------------|------------------------------|-------------------|----------------------|------------------|------------------|--------------------|----------------|
|    | ID         | Name   | Grade<br>Basis | Units | Primary Program  | Attended<br>at least<br>once | Never<br>Attended | Academic<br>Progress | Current<br>Grade | # of<br>Absences | Link to<br>Comment | Early<br>Alert |
| 1  |            |        | Graded         | 3.00  | Education        |                              |                   | ~                    |                  |                  | Comment            | ñ <b>*</b>     |
| 2  |            |        | Graded         | 3.00  | Arts and Science |                              |                   | ~                    |                  |                  | Comment            | <b>ñ*</b>      |

If a student is attending the class, but is not on the audit class roll, you will need to enter the ID number at the bottom. Use the magnifying button to look up the student number using the name.

If you do not have the student ID and are unable to find the student using the look up function or the ID, enter the name in the text box.

| (       | Customize   Find   🛗 🛛 Add Students to Roster 🗹 1 of 1 🕨 Last |
|---------|---------------------------------------------------------------|
| ID Name | Enter name if student not found with ID look-up               |
|         | + -                                                           |

To add multiple students, use the plus sign icon on the right.

**11.** If you would like to send class progress information to one or more students via email, please use any of the following options.

#### Satisfactory/Unsatisfactory progress: select from the drop down box.

| - | rolled | Students |                |       |                  | Customiz                     | e   Find          | 🖆 🛛 🕅                | 1-14 of          | 14 E Last        |                    |                |
|---|--------|----------|----------------|-------|------------------|------------------------------|-------------------|----------------------|------------------|------------------|--------------------|----------------|
|   | 10     | Name     | Grade<br>Basis | Units | Primary Program  | Attended<br>at least<br>once | Never<br>Attended | Academic<br>Progress | Current<br>Grade | # of<br>Absences | Link to<br>Comment | Early<br>Alert |
| 1 |        |          | Graded         | 3.00  | Education        |                              |                   | ×                    | CQ.              |                  | Comment            | 6#             |
| 2 | -      |          | Graded         | 3.00  | Arts and Science |                              |                   | Satisfactory         | n a              | -                | Comment            | £#             |
| 3 |        |          | Graded         | 3.00  | Arts and Science |                              |                   | Unsatisfactory       | ma.              | F                | Comment            | 17             |

#### Current Grade/ # of Absences: enter appropriate information.

|   | En | rolled St | udents |                |       |                  | Customiz                     | e   Find          | 📲 🛛 First 🗹          | 1-14 of          | 14 🕨 Las         |                    |                |
|---|----|-----------|--------|----------------|-------|------------------|------------------------------|-------------------|----------------------|------------------|------------------|--------------------|----------------|
|   |    | ID        | Name   | Grade<br>Basis | Units | Primary Program  | Attended<br>at least<br>once | Never<br>Attended | Academic<br>Progress | Current<br>Grade | # of<br>Absences | Link to<br>Comment | Early<br>Alert |
|   | 1  |           |        | Graded         | 3.00  | Education        |                              |                   | ×                    |                  | ( )              | Comment            | ñ <b>*</b>     |
| Γ | 2  |           |        | Graded         | 3.00  | Arts and Science | <b>~</b>                     |                   | ~                    |                  | $\sim$           | Comment            | <b>ñ*</b>      |

#### Comment: click on the Comment link to enter a note for the student.

| E | nrolled St | udents |                |       |                  | Customiz                     | e   Find          | First 🗹              | 1-14 of          | 14 🕨 Last        |                    |                |
|---|------------|--------|----------------|-------|------------------|------------------------------|-------------------|----------------------|------------------|------------------|--------------------|----------------|
|   | ID         | Name   | Grade<br>Basis | Units | Primary Program  | Attended<br>at least<br>once | Never<br>Attended | Academic<br>Progress | Current<br>Grade | # of<br>Absences | Link to<br>Comment | Early<br>Alert |
| 1 |            |        | Graded         | 3.00  | Education        |                              |                   | ×                    |                  | . (              | Comment            | <b>)î</b> *    |
| 2 |            |        | Graded         | 3.00  | Arts and Science | <b>V</b>                     |                   | ~                    |                  |                  | Comment            | 8              |

A new window will display and you can enter additional information. Select \_\_\_\_\_\_. Then close window.

| cademic Progress Information  | 2008 Fall                   |
|-------------------------------|-----------------------------|
|                               | MATH-1010-004 - FUND OF ALG |
| # of Absences: Current Grade: |                             |
|                               |                             |
|                               |                             |

- **12.** You may save your work at any time using the Save button found at the bottom of the page. Please save your work every time you leave this page.
- **13.** As the instructor of record, you may give other individuals access to entering information on the audit roll and update grade roster information. These individuals can enter attendance and progress information and select the status "Ready for Review". To do this, please use the form for additional grader found on line at <a href="http://essc.unt.edu/eis/faculty.htm">http://essc.unt.edu/eis/faculty.htm</a> and submit it to the Registrar's Office.

15.

**14.** After all entries for your Audit Class Roll have been completed, change the Approval Status to "**Approved**". You must have checked every student as either *Attended at least once* or *Never Attended*.

| oned St     | udents                 |                   |              |                           | Allended         | Custon            | ize   Find   🏭         | Firs           | t 🖾 1-14 (       | of 14 🖄 L          | ast            |
|-------------|------------------------|-------------------|--------------|---------------------------|------------------|-------------------|------------------------|----------------|------------------|--------------------|----------------|
| >           | Name                   | Grade<br>Basis    | Units        | Primary Program           | at least<br>once | Never<br>Attended | Academic<br>Progress   | Grade          | # of<br>Absences | Link to<br>Comment | Early<br>Alert |
|             |                        | Graded            | 3.00         | Education                 |                  |                   | ~                      | <b>Q</b>       |                  | Comment            | £#             |
| REI<br>chai | MINDER:<br>1ges/update | Once the s can be | ne A<br>e ma | Approved states to this A | tatus i<br>Audit | s chos<br>Class   | en, no fur<br>Roll. Em | ther<br>ails v | vill the         | en                 |                |

**16.** If you would like to send an Early Alert, please refer to the instructions found on line at <u>http://essc.unt.edu/eis/faculty.htm</u>.